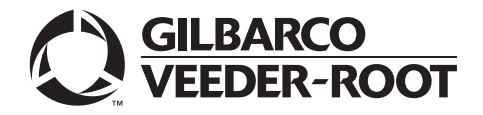

# Introduction

# Purpose

This manual provides installation instructions for the M02870B005B Modem Driver. Install the Zoom<sup>®</sup> modem driver after an image restore of a PS52 or PB52 Server with one of the following recovery image versions:

- 31.7.07, 31.2.11 Passport® V4 and V5 images
- 32.X.03 Passport V6 and V7 images
- 32.X.04 Passport V8 images
- 32.7.05 Passport V8.02 V9 images

#### Note: You do not need to install a modem driver after an image restore of a PS52 or PB52 Server for Passport V10, as Passport V10 automatically finds and installs the appropriate drivers.

### **Table of Contents**

| Торіс                       | Page |
|-----------------------------|------|
| Introduction                | 1    |
| Installing the Modem Driver | 3    |

# **Related Documents**

| Document<br>Number | Title                                                    | GOLD <sup>s</sup> Library                         |
|--------------------|----------------------------------------------------------|---------------------------------------------------|
| MDE-3816           | Passport POS System Hardware Start-up and Service Manual | <ul><li>Passport</li><li>Service Manual</li></ul> |

# Abbreviations and Acronyms

| Term | Description                    |
|------|--------------------------------|
| ASC  | Authorized Service Contractor  |
| GOLD | Gilbarco® Online Documentation |
| IC   | Integrated Circuit             |
| PCA  | Printed Circuit Assembly       |
| RAS  | Remote Access Server           |
| TAC  | Technical Assistance Center    |

# **Help Desk**

If you need to contact the Gilbarco Veeder-Root® Help Desk, call 1-800-800-7498.

# **Preventing Electrostatic Discharge**

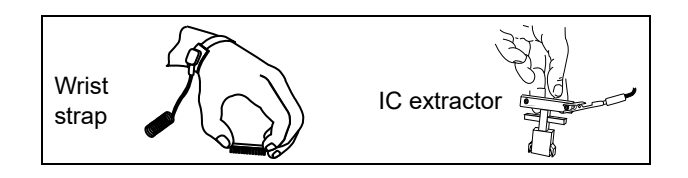

Printed Circuit Assemblies (PCAs) and Integrated Circuits (ICs) are sensitive to electrostatic discharge caused by static electricity. Electrostatic discharge can damage electronic parts. When removing PCAs or handling sensitive parts:

- Touch an unpainted metal surface to discharge any static electricity buildup.
- Use a wrist strap connected to a grounded metal frame or chassis.
- Place removed PCAs or ICs on a grounded antistatic mat.
- Use an IC extractor tool to remove ICs.
- Place PCAs you plan to return for credit or repair in antistatic bags.

# Identifying the Zoom V.92 Modem

To identify the Zoom V.92 modem, proceed as follows

Verify the external modem connectors on the server. If the modem is a Zoom modem, the connectors will be similar to the one shown in Figure 1. However, text (Phone and Line) will be displayed instead of graphics around the connectors.

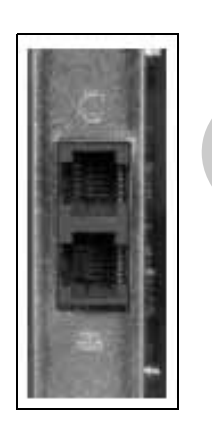

### Figure 1: Modem Connectors

**2** Open the cover and locate the modem card. The label should display the model US:FELMM01BSL2801.

# Installing the Modem Driver

Note: Read the following procedure carefully before you begin.

### **Removing the Current Modem Driver**

To remove the current modem driver, proceed as follows:

1 On the Passport system, press CTRL+ALT+P to access System Maintenance. The Login screen as shown in Figure 2 appears.

Figure 2: System Maintenance Login

2 Enter the following user name to gain access:

User Name: passport tech

A pop-up window appears (see Figure 3) with a code number and the cursor moves to the **Password** field. Call the Gilbarco Help Desk at 1-800-800-7498 and provide the number to the customer service representative. The representative will then provide you with a password to access System Maintenance. Click **OK** and enter the password given by the representative. After you enter the password, click **Login**. The System Maintenance toolbar appears.

### Figure 3: Passport Code Number

| Passport Code Nu  | imber                                      |             |
|-------------------|--------------------------------------------|-------------|
| Please call Passp | ort Help Desk with the following code numb | er: 2726470 |
|                   |                                            |             |
|                   | 1                                          |             |
|                   |                                            |             |
|                   |                                            |             |
|                   | Login Cancel                               |             |
| La la             | Login Cancel                               |             |

Note: The **CallCenter** user may also be used for sites with Passport system version 7 or later.

3 From the System Maintenance toolbar, click Task Mgr.

### Figure 4: System Maintenance Toolbar

| System Maintenance |              |  |                  |              |          |       | O)                |      |  |
|--------------------|--------------|--|------------------|--------------|----------|-------|-------------------|------|--|
| Passport           | Collect Logs |  | T <u>e</u> sters | Support Cntr | Adv User | Tools | S <u>h</u> utdown | Exit |  |

The Task Manager window appears.

4 Under the Applications tab, select the **SysMaintenance** task and click **End Task**.

### Figure 5: SysMaintenance Task

| lications Processes Performance Netw | vorking Users     |
|--------------------------------------|-------------------|
| Task                                 | Status            |
| SnagIt                               | Running           |
| SysMaintenance                       | Running           |
| 🕄 Passport Manager Workstation       | Running           |
| 🕄 AttendantSales                     | Running           |
| 🕄 AttForecourt                       | Running           |
| 🕄 POSNSJournalPrinter                | Running           |
| 🕄 POSNSJournalSpooler                | Running           |
| 🕄 sharedej                           | Running           |
| 🖏 watchdog                           | Running           |
| Es, Build                            | Running           |
|                                      | witch To New Tack |

**5** Close the Task Manager window.

6 From the Start menu, select Control Panel and click Add or Remove Programs.

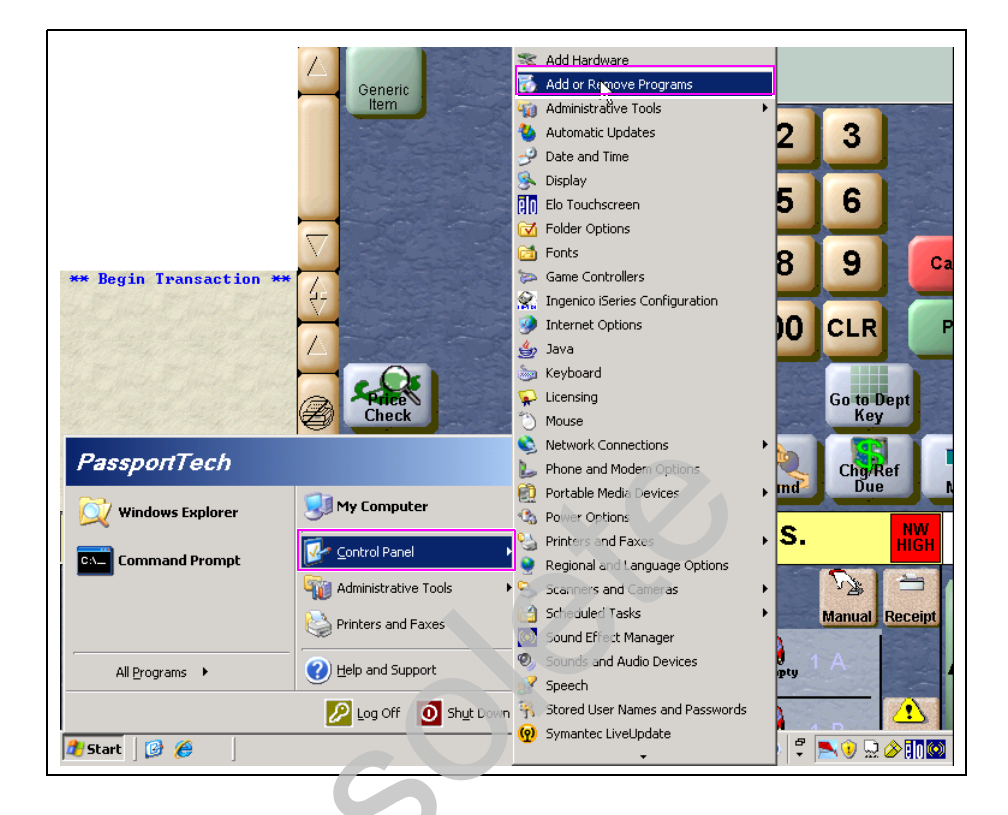

Figure 6: Add or Remove Programs

The Add or Remove Programs window appears.

7 Select Creative Modern Blaster PCI DI5633 and click Change/Remove to uninstall the Creative modern driver.

Figure 7: Uninstalling Creative Modem Driver

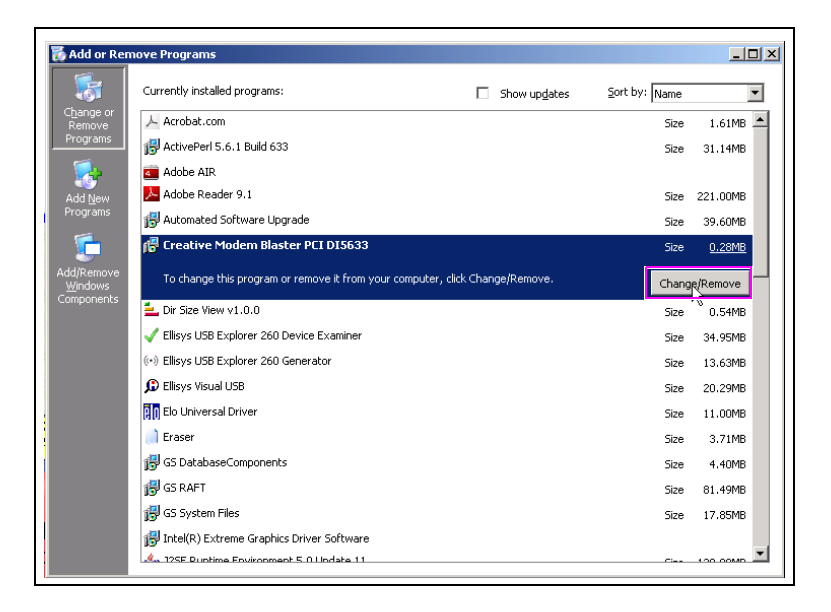

- **8** After the driver is removed, close the Add or Remove Programs window.
- 9 From the Start menu, click **Shutdown** and select **Shutdown**.

### Figure 8: Shutting Down the Computer

| Shut Dow      | n Windows                                                                          |
|---------------|------------------------------------------------------------------------------------|
| Convright @ 1 | Microsoft<br>Windows Server 2003<br>Standard Edition                               |
| copyright er  |                                                                                    |
|               | What do you want the computer to do?                                               |
| 2             | Shut down                                                                          |
|               | Ends your session and shuts down Windows so that you<br>can safely turn off power. |
|               | OK Cancel Help                                                                     |
|               |                                                                                    |

- **10** Click **OK** to shut down the computer.
- After the computer is shut down, physically remove any modem connected to the PCI slots on the motherboard.*Note: The above step is very important for the modem drivers to install properly.*
- **12** Restart the computer.

## Installing the New Remote Access Server (RAS) Modem Driver

To install the new RAS modem driver, proceed as follows:

- 1 When the computer completely reboots, close all open windows and pop-ups.
- 2 Insert the S317-10011 or higher version CD into the CD-ROM drive.
- 3 On the Passport system, press CTR+ALT+P to access System Maintenance. The Login screen as shown in Figure 9 appears.

### Figure 9: System Maintenance Login

| <b>Passport</b><br>System Maintenance   |  |
|-----------------------------------------|--|
| User Name : passport_tech<br>Password : |  |
| Login                                   |  |
|                                         |  |

4 Enter the following user name to gain access:

User name: passport tech

A pop-up window appears (see Figure 10) with a code number and the cursor moves to the "Password" field. Call the Gilbarco Help Desk at 1-800-800-7498 and provide the number to a customer service representative. The representative will then provide you with a password to access System Maintenance. Click **OK** and enter the password given by the representative. After you enter the password, click **Login**.

#### Figure 10: Passport Code Number

| Passport Code Number                                              |       |
|-------------------------------------------------------------------|-------|
| Please call Passport Help Desk with the following code number: 27 | 26470 |
| OK                                                                |       |
| 7.00<br>PA03200000100                                             |       |

Note: The CallCenter user may also be used for sites with Passport system version 7 or later.

The System Maintenance toolbar appears.

5 From the System Maintenance toolbar, click Task Mgr.

Figure 11: System Maintenance Toolbar

|          |          | Syst             | em Mainter   | nance    |                   | 9    |
|----------|----------|------------------|--------------|----------|-------------------|------|
| Passport | Task Mgr | T <u>e</u> sters | Support Cntr | Adv User | S <u>h</u> utdown | Exit |

6 Under the Applications tab, select the **SysMaintenance** task and click **End Task**.

Figure 12: SysMaintenance Task

| Options <u>V</u> iew <u>W</u> indows <u>H</u> elp |                          |
|---------------------------------------------------|--------------------------|
| lications Processes Performance Netwo             | orking Users             |
| Task                                              | Status                   |
| ラ SnagIt                                          | Running                  |
| SysMaintenance                                    | Running                  |
| 🕄 Passport Manager Workstation                    | Running                  |
| 🕄 AttendantSales                                  | Running                  |
| 🖏 AttForecourt                                    | Running                  |
| 🕄 POSNSJournalPrinter                             | Running                  |
| 🖏 POSNSJournalSpooler                             | Running                  |
| 🖏 sharedej                                        | Running                  |
| 🕄 watchdog                                        | Running                  |
| C. Build                                          | Running                  |
|                                                   | bah Ta                   |
|                                                   |                          |
| ses: 95 CPU Usage: 6% Com                         | mit Charge: 797M / 1698M |

7 Close the Task Manager window.

8 Click Start and select Windows Explorer.

Figure 13: Windows Explorer

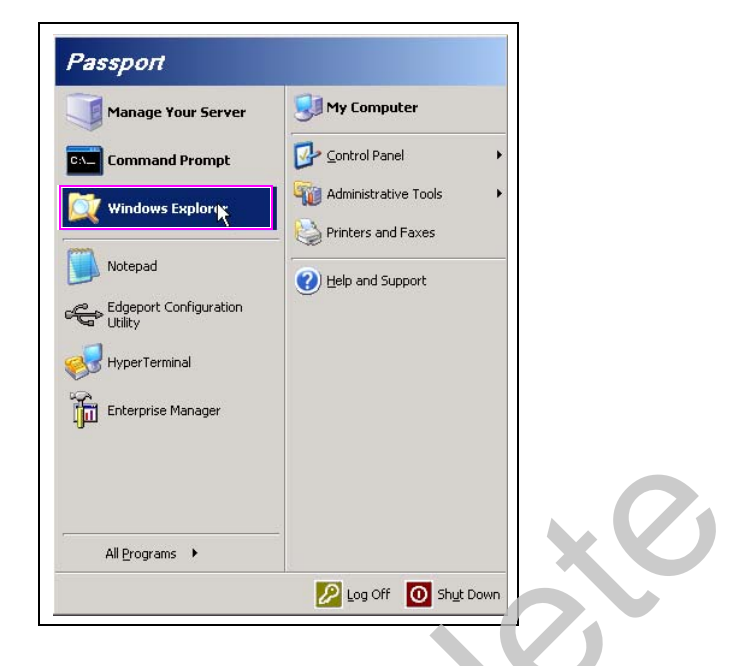

9 Browse the CD-ROM drive and navigate to the path below and execute the setup.exe file: F:\Drivers\Modem\Zoom\PCI Modem\Setup.exe

Figure 14: Executing Modern. Setup File

| Address 🗁 F:\Drivers\Modem\Zpom | PCI Modem                 |          |                        |                    |            |
|---------------------------------|---------------------------|----------|------------------------|--------------------|------------|
| Folders >                       | Name                      | Size     | Туре                   | Date Modified      | Attributes |
| 🕑 Desktop                       | Files Currently on the CD |          |                        |                    |            |
| 🗆 븝 My Documents                | B data1 cab               | 402 / P  | Cobinet File           | 11/21/2006 2:20 AM |            |
| 🗉 🚞 SnagIt 7                    |                           | 403 ND   |                        | 11/21/2006 3:39 AM | к<br>р     |
| 🖭 🛅 SnagIt Catalog              |                           | 34 ND    | ODK FILE               | 11/21/2006 3:39 AM | к<br>р     |
| E 😼 My Computer                 |                           | 6,681 KB | Cabinet File           | 11/21/2006 3:39 AM | R          |
| 표 🚜 3½ Floppy (A:)              | Kernel.ex_                | 339 KB   | EX_File                | 07/24/2002 6:52 PM | R          |
| 🤛 Local Disk (C:)               |                           | I KB     | BIN File               | 11/21/2006 3:39 AM | R          |
| 🕀 🥯 Local Disk (D:)             | Manual.pdr                | 184 KB   | Adobe Acrobat 7.0      | 11/UZ/2006 5:40 AM | R          |
| E 🐸 CD-RW Drive (F:)            | Setup.exe                 | 55 KB    | Application            | 09/04/2001 4:08 PM | R          |
| 🖃 🧰 Drivers                     |                           | 1 KB     | Configuration Settings | 11/21/2006 3:38 AM | R          |
| 🗄 🧰 Audio                       | setup.inx                 | 140 KB   | INX File               | 11/21/2006 3:38 AM | R          |
| 🖂 🛄 Modem                       |                           |          |                        |                    |            |
| Line Labs                       |                           |          |                        |                    |            |
|                                 |                           |          |                        |                    |            |
| PCI Moder                       |                           |          |                        |                    |            |
|                                 |                           |          |                        |                    |            |
| 🛨 🦳 Peripherals                 |                           |          |                        |                    |            |
| 1 PX51 BIOS Files               |                           |          |                        |                    |            |
|                                 |                           |          |                        |                    |            |
| 🗄 🥯 Local Disk (X:)             |                           |          |                        |                    |            |
| 🗄 🍕 My Network Places           |                           |          |                        |                    |            |
| 🥑 Recycle Bin                   |                           |          |                        |                    |            |

Note: The drive letter for the CD-ROM drive may be different depending upon your setup.

The Install Program As Other User window appears.

| Back Search Filters (Modem)Zoom/FCI Modem Folders Filters (Modem)Zoom/FCI Modem Folders Filters (Modem)Zoom/FCI Modem Folders Search Modem Folders Search Filters (Modem)Zoom/FCI Modem Folders Search Filters (Modem)Zoom/FCI Modem Folders Search Filters (Modem)Zoom/FCI Modem Folders Search Filters (Modem)Zoom/FCI Modem Folders Search Filters (Modem)Zoom/FCI Modem Folders Search Filters (Modem)Zoom/FCI Modem Folders Search Filters (Modem)Zoom/FCI Modem Folders Search Filters (Modem)Zoom/FCI Modem Folders Search Filters (Modem)Zoom/FCI Modem Folders Search Filters (Modem)Zoom/FCI Modem Folders Search Filters (Modem)Zoom/FCI Modem Folders Search Filters (Filters) Folders Search Filters (Filters) Folders Search Filters (Filters) Folders Search Filters (Filters) Folders Search Filters (Filters) Folders Search Filters (Filters) Folders Search Filters (Filters) Folders Search Filters (Filters) Folders Search Filters (Filters) Folders Search Filters (Filters) Folders Search Filters (Filters) Folders Filters (Filters) Folders Filters (Filters) Folde | <u>File Edit View</u> Favorites                                                                                                    | <u>T</u> ools      | Help                                                                                                    |                                                                                                    |                                                                                                    | <b></b>                                                     |
|----------------------------------------------------------------------------------------------------|----------------------------------------------------------------------------------------------------|--------------------|----------------------------------------------------------------------------------------------------|----------------------------------------------------------------------------------------------------|----------------------------------------------------------------------------------------------------|-------------------------------------------------------------|
| Address       F:\Drivers\Modem\Zoom\PCI Modem       Desktop         Image: Desktop       Size       Type       Date Modified       Attributes         Image: Desktop       Size       Type       Date Modified       Attributes         Image: Desktop       Size       Type       Date Modified       Attributes         Image: Desktop       Some programs will not install correctly if you do not have administrative privileges on this computer.       Il/21/2006 3:39 AM       R         Image: Desktop       Some programs will not install correctly if you do not have administrative privileges on this computer.       Il/21/2006 3:39 AM       R         Image: Desktop       Some programs will not install correctly if you do not have administrative privileges on this computer.       Il/21/2006 3:39 AM       R         Image: Desktop       Some programs as POSSERVER01\Passport       Il/21/2006 3:39 AM       R         Image: Desktop       Run the program as the following user:       Il/21/2006 3:38 AM       R         Image: Desktop       Run the program as POSSERVER01\Passport       Il/21/2006 3:38 AM       R         Image: Desktop       Image: Desktop       Image: Desktop       Image: Desktop         Image: Desktop       Run the program as POSSERVER01\Passport       Image: Desktop       Image: Desktop         Image: Desktop       Posti BIOS Files <th>😋 Back 👻 🛷 - 🏂 🔎 Sea</th> <th>rch</th> <th>🏱 Folders 🛛 🕼 🍞 🗙 🌱 🛄 🖬 🗸</th> <th></th> <th></th> <th></th>                                                                                                    | 😋 Back 👻 🛷 - 🏂 🔎 Sea                                                                                                    | rch                | 🏱 Folders 🛛 🕼 🍞 🗙 🌱 🛄 🖬 🗸                                                                                                    |                                                                                                    |                                                                                                    |                                                             |
| Folders       ×       Name       Size       Type       Date Modified       Attributes         Image: Desktop       My Documents       My Documents       Image: Desktop       Image: Desktop<                                                                                                    | Address 🛅 F:\Drivers\Modem\Z                                                                                                    | om\P(              | I Modem                                                                                                    |                                                                                                    |                                                                                                    | 💌 🔁 Go                                                      |
| Image: Desktop       Image: Desktop         Image: Desktop       Image: Desktop         Image: Desktop       Image: De                                                                                                    | Folders                                                                                                    | ×                  | Name                                                                                                    | Size Type                                                                                                | Date Modified                                                                                                    | Attributes Lo                                               |
|                                                                                                    | Image: Single Control of Control of Control o | abs<br>odem<br>dem | Install Program As Other User  Some programs will not install corre  Some programs will not install corre  If you know the password to an ad you can use that account to install  Bun the program as POSSERVER01  Run the program as the following user User name: Password: Password:  Always run install programs as POSSER  ON | Edu if you do not have<br>nputer.<br>ministrative account,<br>the program.<br>Passport<br>VER01\Passport | <ul> <li>11/21/2006 3:39 AM</li> <li>11/21/2006 3:39 AM</li> <li>11/21/2006 3:39 AM</li> <li>07/24/2002 6:52 PM</li> <li>11/21/2006 3:39 AM</li> <li>11/02/2006 5:40 AM</li> <li>09/04/2001 4:08 PM</li> <li>11/21/2006 3:38 AM</li> <li>11/21/2006 3:38 AM</li> </ul> | R Fil<br>R Fil<br>R Fil<br>R Fil<br>R Fil<br>R Fil<br>R Fil |

Figure 15: Entering Login Credentials

- **10** Select the "Run the program as the following user" option. Enter **PassportTech** as the user name with the associated password and click **OK** to begin the installation.
- 11 Click Next to begin installing the modem driver.

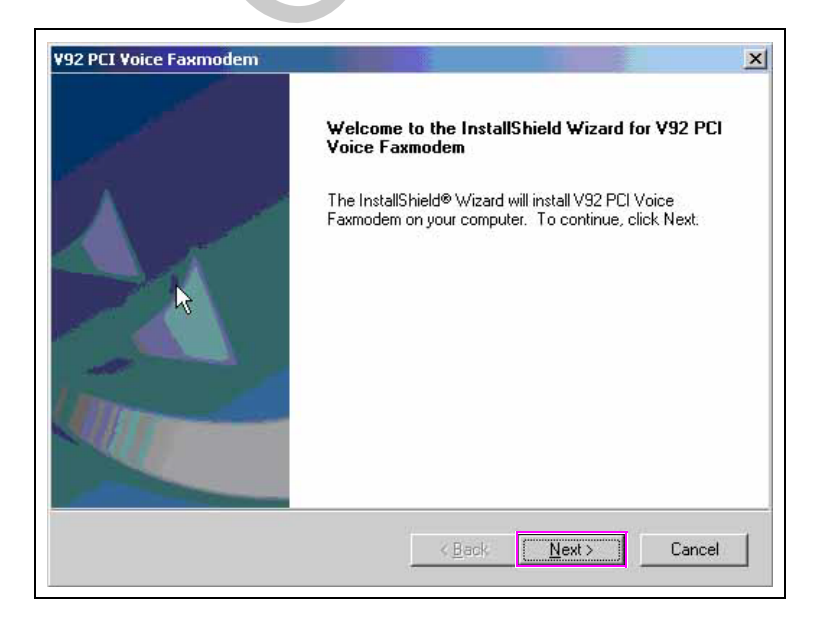

Figure 16: Insta !Shield Wizard

12 Click Finish after the modem driver has been successfully installed.

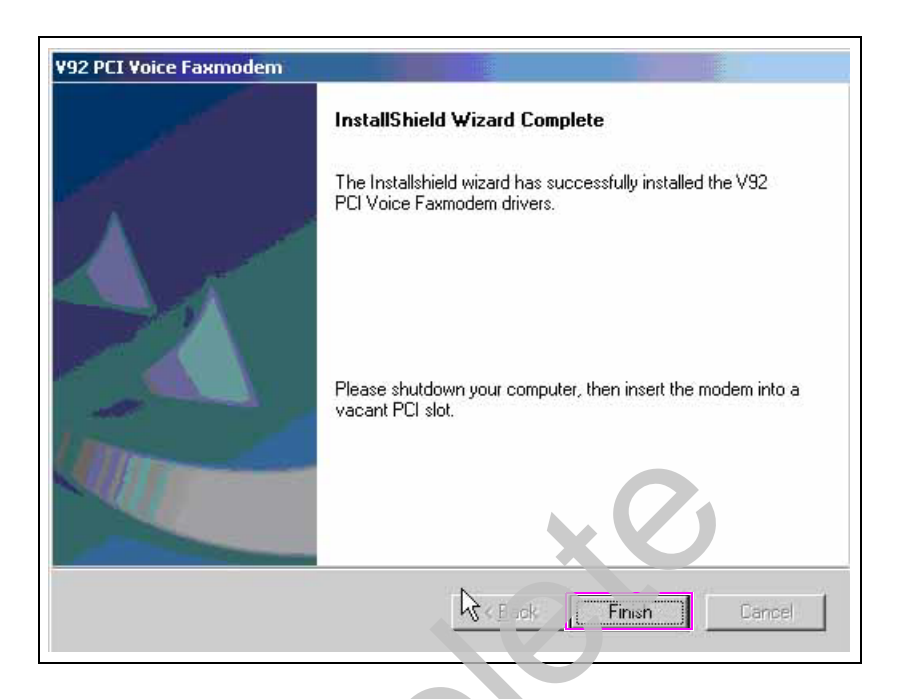

Figure 17: Completing the InstallShield Wizard

- **13** Eject the S317-10011 CD from the CD-ROM drive.
- 14 From the Start menu, click Shutdown and select Shutdown.

Figure 18: Shutting Down the Computer

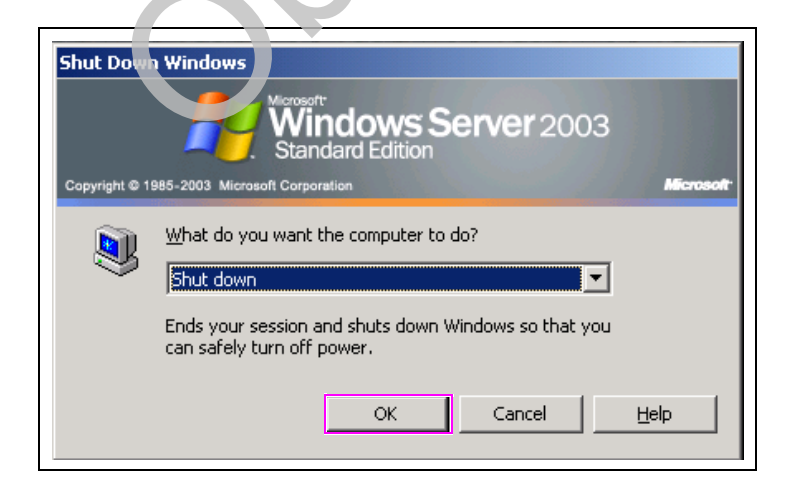

- **15** Click **OK** to shut down the computer.
- **16** After the computer is shut down, physically install the modem in the top PCI slot.
- **17** Reboot the computer and wait until the Passport application appears on the Manager Workstation screen.

18 From the System Maintenance toolbar, click Task Mgr.

### Figure 19: System Maintenance Toolbar

|          |                      |          | Syst             | em Mainter   | nance    |       |                   | Ø    |
|----------|----------------------|----------|------------------|--------------|----------|-------|-------------------|------|
| Passport | <u>C</u> ollect Logs | Rask Mgr | T <u>e</u> sters | Support Cntr | Adv User | Tools | S <u>h</u> utdown | Exit |

**19** Under the Applications tab, select the **SysMaintenance** task and click **End Task**.

Figure 20: SysMaintenance Task

| 🛎 Windows Task Manager                        |                   |
|-----------------------------------------------|-------------------|
| File Options View Windows Help                |                   |
| Applications Processes Performance Networking | Users             |
| Task                                          | Status            |
| SnagIt                                        | Running           |
| / SysMaintenance                              | Running           |
| 🖏 Passport Manager Workstation                | Running           |
| 🖏 AttendantSales                              | Running           |
| 5. AttForecourt                               | Running           |
| 5. POSNSJournalPrinter                        | Running           |
| C. POSNSJournalSpooler                        | Running           |
| 🖏 sharedej                                    | Running           |
| 🖏 watchdog                                    | Running           |
| S, Build                                      | Running           |
|                                               |                   |
| Lind Lask Switch To                           | New Task          |
| ocesses: 95 CPU Usage: 6% Commit Char         | rge: 797M / 1698M |

**20** Close the Task Manager window.

**21** Click **Start** > **Command Prompt**, right-click the mouse, and select **Run as** (see Figure 21). Select the "The following user:" option and enter **PassportTech** as the user name with the associated password (see Figure 22).

| Manage Yo      | ur Server 🚽                               | My C   | omputer         |   |
|----------------|-------------------------------------------|--------|-----------------|---|
| Command        | Prompt 📝                                  | Contro | ol Panel        | , |
|                | Open<br>Run as                            | h      | istrative Tools | , |
| Windows        | Scarl for Viruses<br>Unpin from Start men | J      | rs and Faxes    |   |
| Notepad -      | Se <u>n</u> d To                          | •      | and Support     |   |
| Enterprise I   | ⊆ору                                      |        |                 |   |
|                | Remove from This List<br>Rena <u>m</u> e  |        |                 |   |
|                | Properties                                |        |                 |   |
| All December 2 |                                           |        |                 |   |

### Figure 21: Executing from Command Prompt

Figure 22: Entering Login Credentials

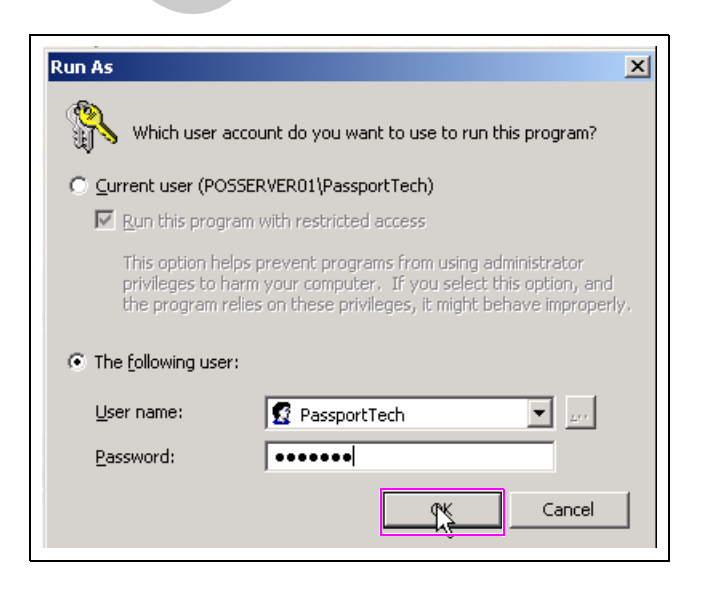

**22** Type **telephon.cpl** and press **Enter**.

Figure 23: Executing Phone and Modem Command

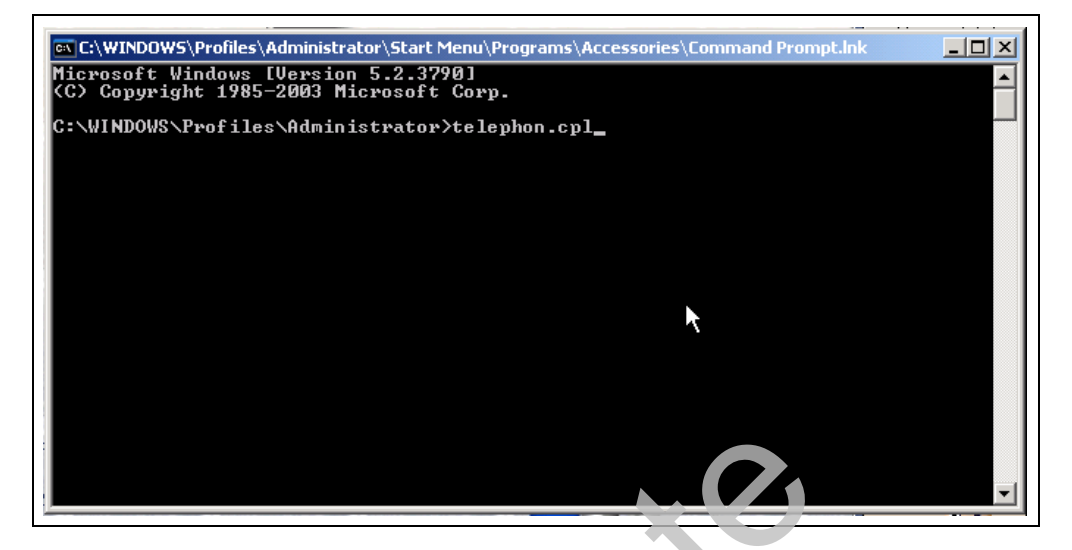

The Phone and Modem Options window appears

**23** Select the **Modems** tab. The modem as shown in Figure 24 should be listed and attached to COM3.

Figure 24: Phone and Modem Options

| Dialing Rules Mo | iems Advanced        | stalled:              |        |
|------------------|----------------------|-----------------------|--------|
| Modem            | e SoftRing Modern wi | Attac<br>th Smart COM | hed To |
|                  |                      |                       |        |
|                  |                      |                       |        |
|                  |                      |                       |        |
|                  |                      |                       |        |
|                  |                      | -                     |        |

**24** Restart System Maintenance, then close all open windows to complete the modem driver installation.

# **IMPORTANT INFORMATION**

After completing the installation, the Authorized Service Contractor (ASC) must verify the RAS connection by contacting Gilbarco's Technical Assistance Center (TAC) at 1-800-743-7501, before leaving the site.

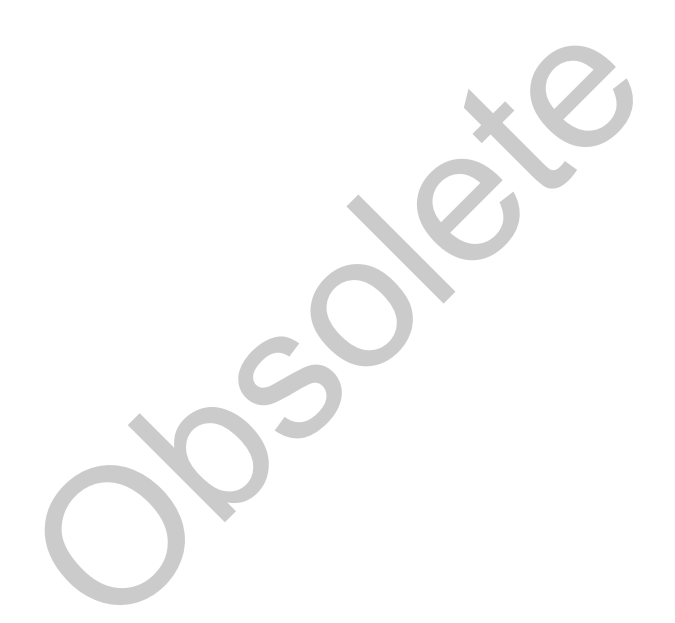

Gilbarco® is registered trademark of Gilbarco Inc. GOLDSM is a service mark of Gilbarco Inc. Internet Explorer® and Windows® are registered trademarks of Microsoft Corporation. Passport is trademark of Gilbarco Inc. Veeder-Root® is a registered trademark of Veeder-Root Company. Zoom® is a registered trademark of Zoom Telephonics Inc.

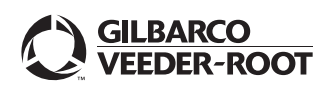

© 2021 Gilbarco Inc. 7300 West Friendly Avenue · Post Office Box 22087 Greensboro, North Carolina 27420 Phone (336) 547-5000 · http://www.gilbarco.com · Printed in the U.S.A. MDE-4798C M02870B005B Modem Driver Installation Instructions · May 2021